This podcast is about obtaining a copy of the Appion docker images, starting it up, and saving your work. Below is an outline of this podcast.

Videos of Neil talking about Docker.

- This video assumes you have watched video on how to install and initialized docker: <u>https://www.youtube.com/watch?v=09EIxLZlyBk</u>
- Here is a video where I go through the running process, <u>https://www.youtube.com/watch?v=W-FZ-F5Ntx0</u>
- Last is a video with (no audio) where I go through and process the groEL dataset using Docker, <u>https://www.youtube.com/watch?v=mdA6YtSSAH0</u>

Advanced VirtualBox settings (docker has to be off)

\* Memory

- \* Processor
- \* Port Forwarding: 5901, 80->8080

Start docker click on 'Docker Quickstart Terminal'

Windows should show "boot2docker" logo

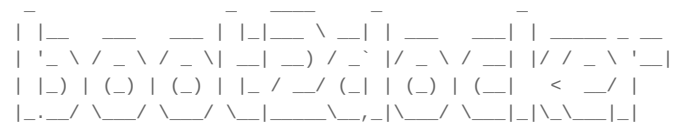

If on Mac, type: docker-machine ssh default

We are now ready to use docker. It is good measure to download the CentOS 6 base install, so let's do that:

docker pull centos:6

it now has to download about 200MB.

Now, I want to get the appion image. \* You need to pull the image from Docker Hub: docker pull vosslab/appion then skip about to docker images

then skip ahead to docker images...

Let's confirm the existence of our images:

### docker images

| REPOSITORY     | TAG    | IMAGE ID     | CREATED     | VIRTUAL SIZE |
|----------------|--------|--------------|-------------|--------------|
| vosslab/appion | latest | e3bb2fad5524 | 3 days ago  | 1.94 GB      |
| centos         | 6      | 72703a0520b7 | 4 weeks ago | 190.6 MB     |

# If this is correct, you can now run the image:

docker run -d -p 80:80 -p 5901:5901 vosslab/appion

5ab6f283d9fc3ca3fc7c4e667dbe9ae1d466c240813e580c755005c807a3c7ad

It will output a long string of random numbers and letters. A running image is called a container.

now if let's double check to make sure our image did not crash and the container is still running.

 docker ps

 CONTAINER ID PORTS
 IMAGE
 COMMAND CREATED NAMES
 STATUS

 Sab6f283d9fc
 vosslab/appion
 "/bin/sh - c /emg/star" 2 minutes ago
 Up 2 minutes

 0.0.0.0:80->80/tcp,
 0.0.0.0:5901->5901/tcp,
 3306/tcp mad\_mccarthy
 Up 2 minutes

The first string ('5ab6f283d9fc' in this case) is the first 12 characters of the previous long string after we typed the run command.

Alright, so we are ready to interact with our docker container. There are three ways to interact with our docker container: (1) web browser, (2) terminal, and (3) VNC.

(1) Web Browser: First, let's open our web browser and go to http://localhost:8080 (the 8080 is whatever you configured in VirtualBox at the beginning.

(2) Terminal: next let's access our container from the terminal, type: docker exec -i -t 5ab6f283d9fc bash

where the 12 character string is the same one from 'docker ps'. If it says 'root@' you know you are in the container. You can copy your Appion commands directly into this terminal.

You want a second terminal, open another quickstart terminal, (docker-machine ssh, if needed) and do another one.

Finished with the Terminal, type:

# exit

and it goes back to the docker prompt.

(3) VNC: the last way to interact with the docker container is through VNC. I have found faster ways to interact with the container, so I not going to cover this today. But you need to use the VNC for Manual Picking particles and other GUI applications.

Shutting down and saving your work. To stop the container, type:

| docker ps                                                             |                                       |                                                   |                      |              |  |  |
|-----------------------------------------------------------------------|---------------------------------------|---------------------------------------------------|----------------------|--------------|--|--|
| CONTAINER ID<br>PORTS                                                 | IMAGE                                 | COMMAND NAMES                                     | CREATED              | STATUS       |  |  |
| 5ab6f283d9fc<br>0.0.0.0:80->80/tcp,                                   | vosslab/appion<br>0.0.0.0:5901->5901/ | "/bin/sh -c /emg/star"<br>tcp, 3306/tcp mad_mccar | 2 minutes ago<br>thy | Up 2 minutes |  |  |
| docker kill 5ab6f283d9fc                                              |                                       |                                                   |                      |              |  |  |
| docker ps                                                             |                                       |                                                   |                      |              |  |  |
| CONTAINER ID<br>PORTS                                                 | IMAGE<br>NAMES                        | COMMAND CREA                                      | ATED STA             | TUS          |  |  |
| But you work is not saved!!! To save your work, we need to commit it: |                                       |                                                   |                      |              |  |  |
| docker ps -                                                           | 1                                     |                                                   |                      |              |  |  |
| CONTAINER ID<br>PORTS                                                 | IMAGE<br>NAMES                        | COMMAND                                           | CREATED              | STATUS       |  |  |
| 5ab6f283d9fc                                                          | vosslab/appion                        | "/bin/sh -c /emg/star"                            | 19 minutes ago       | Exited (137) |  |  |

About a minute ago mad\_mccarthy Hey, our container is back, let's save it and give it a name:

## Docker just saved our container as a new image:

# docker images

| TAG    | IMAGE ID             | CREATED                                                                 | VIRTUAL SIZE                                                                                                    |
|--------|----------------------|-------------------------------------------------------------------------|----------------------------------------------------------------------------------------------------|
| latest | 4b45f3876582         | 11 seconds ago                                                          | 1.967 GB                                                                                                    |
| latest | e3bb2fad5524         | 3 days ago                                                              | 1.94 GB                                                                                                    |
| ò      | 72703a0520b7         | 4 weeks ago                                                             | 190.6 MB                                                                                                    |
| La     | AG<br>atest<br>atest | AG IMAGE ID<br>atest 4b45f3876582<br>atest e3bb2fad5524<br>72703a0520b7 | AG IMAGE ID CREATED<br>atest 4b45f3876582 11 seconds ago<br>atest e3bb2fad5524 3 days ago<br>72703a0520b7 4 weeks ago |

# To start from where we left off we need to load our new image, not the one from Dr. Voss:

docker run -d -p 80:80 -p 5901:5901 october9work

7fb4997d6de102c0dbf5ceb1341107c36b8e2f4ea4fe5fdba675f104ba834531

## and get access:

| docker ps                           |                                     |                                                   |                       |               |
|-------------------------------------|-------------------------------------|---------------------------------------------------|-----------------------|---------------|
| CONTAINER ID<br>PORTS               | IMAGE                               | COMMAND NAMES                                     | CREATED               | STATUS        |
| 7fb4997d6de1<br>0.0.0.0:80->80/tcp, | october9work<br>3306/tcp, 0.0.0.0:5 | "/bin/sh -c /emg/star"<br>901->5901/tcp stoic_euc | 19 seconds ago<br>lid | Up 18 seconds |
| dockor ovoc                         | i + 7fh/0                           | 07d6do1 bach                                      |                       |               |

docker exec -i -t 7fb4997d6de1 bash

again taking the 12 character string from 'docker ps'. Let's stop this container. exit

docker kill 7fb4997d6de1

Let's completely quit and close docker. On a Mac, I can exit again and kill VirtualBox

### exit

# docker-machine stop default

On Windows: you need to open VirtualBox GUI and close it.